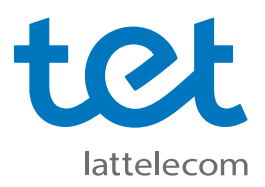

## Kā pirmo reizi pieslēgties Tet\_plus tīklam?

Tet\_plus uzstādīšanas instrukcija datoriem ar Windows 10 operētājsistēmu.

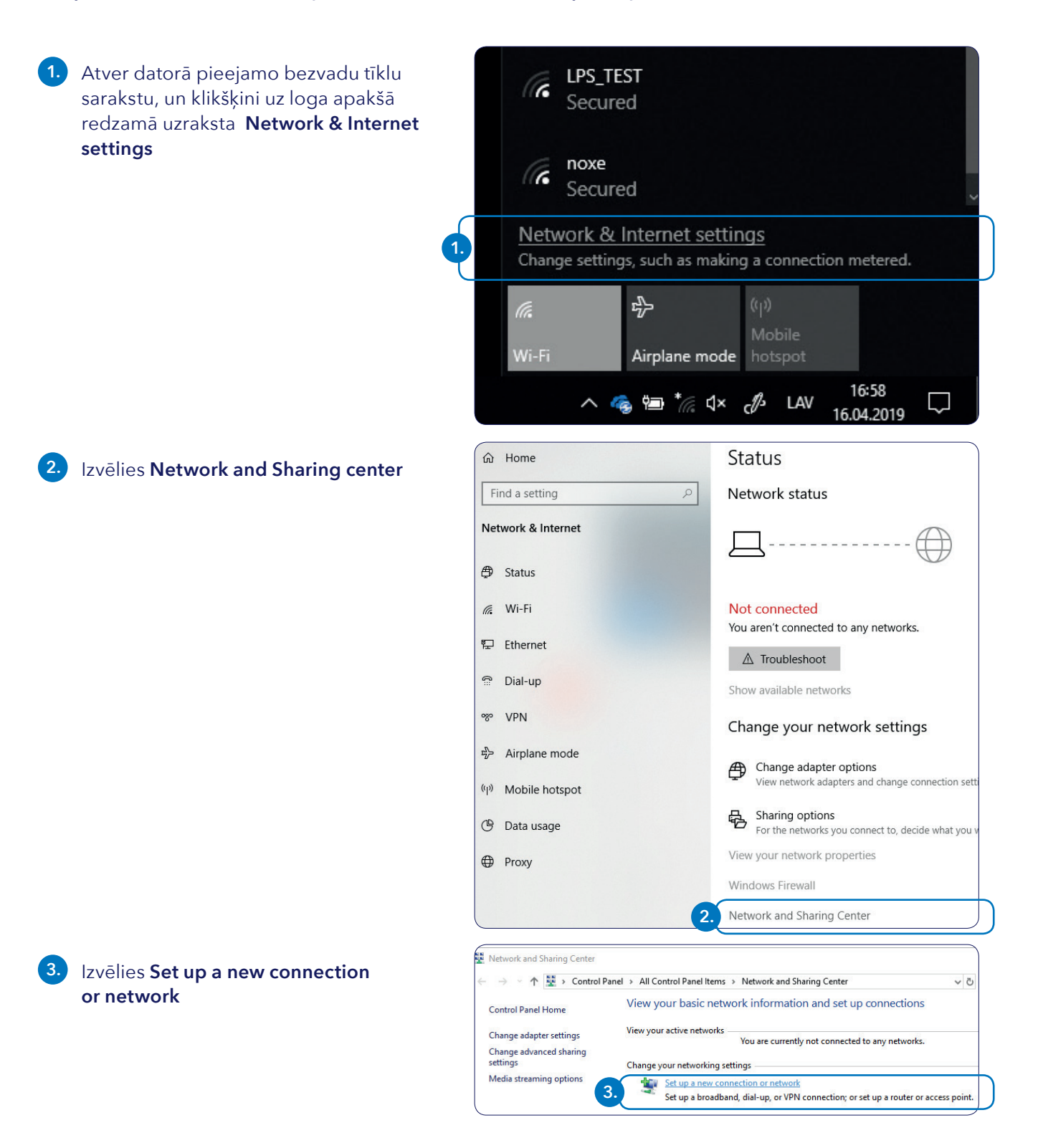

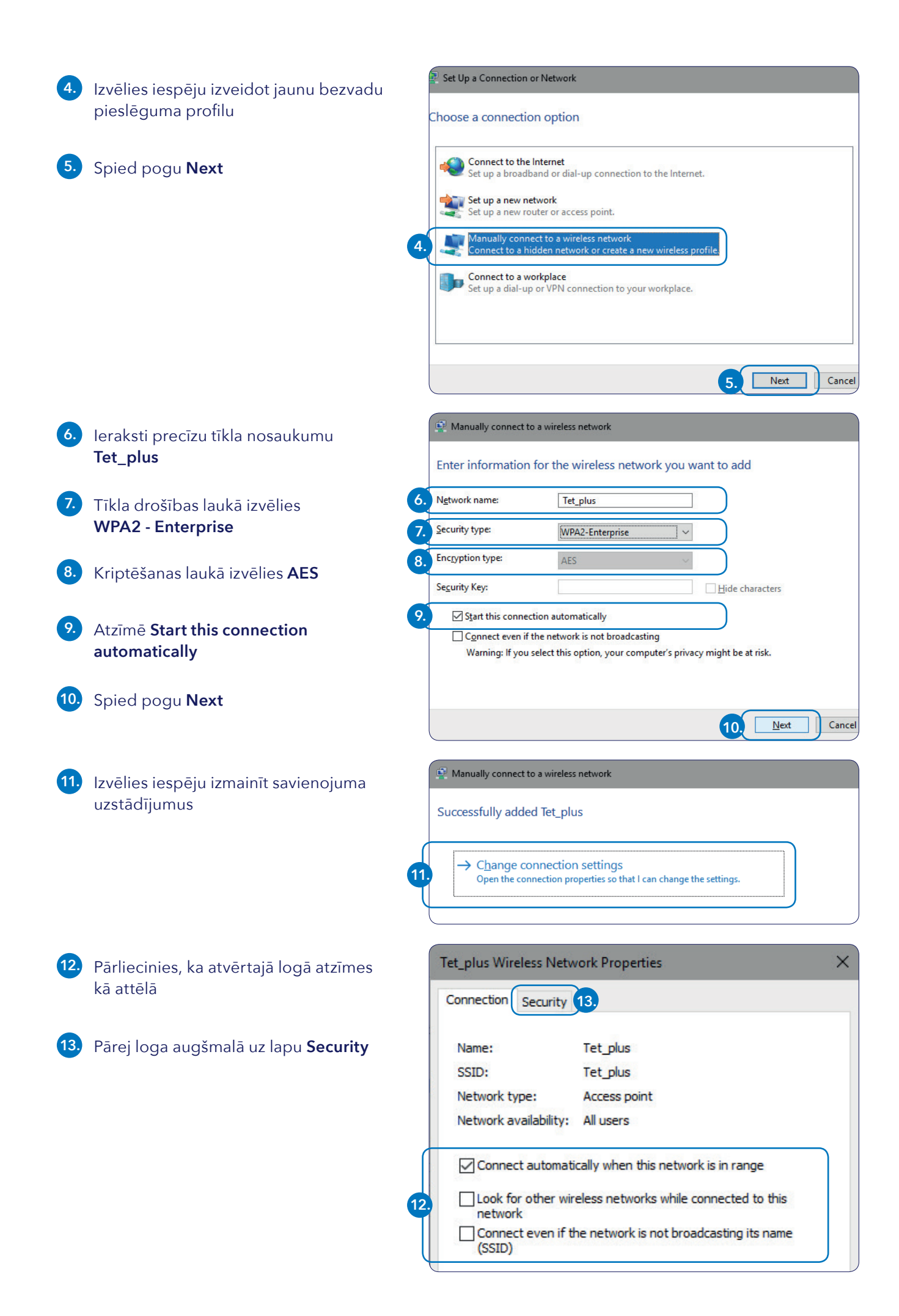

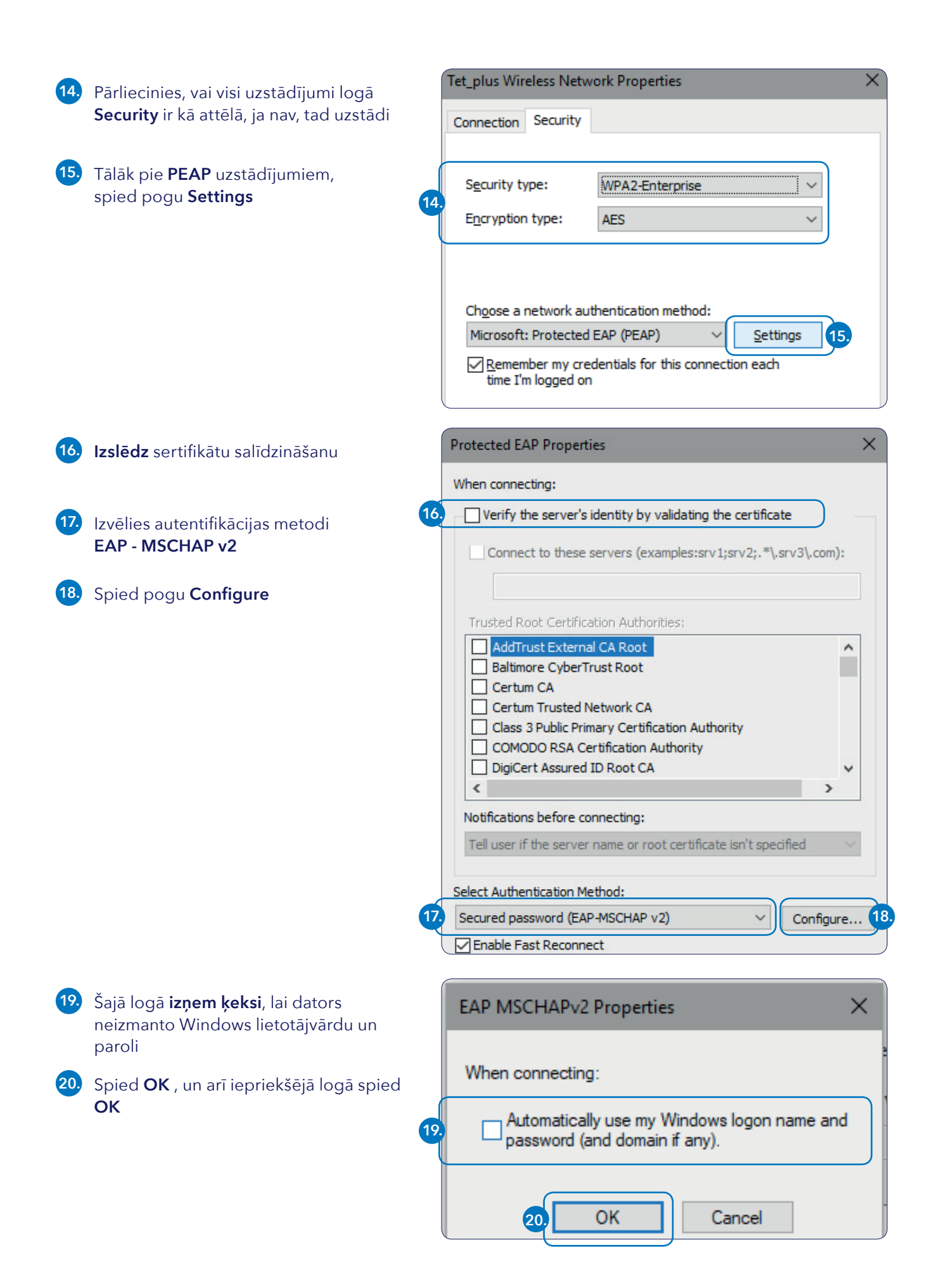

| 21. | Atvērtajā logā <b>Security</b> spied pogu<br><b>Advanced settings</b>                                                                    |                                                                                                    | Tet_plus Wireless Network Properties                                                                                       |              |               |       |        |       | × |
|-----|----------------------------------------------------------------------------------------------------|----------------------------------------------------------------------------------------------------|----------------------------------------------------------------------------------------------------|--------------|---------------|-------|--------|-------|---|
|     |                                                                                                    |                                                                                                    | Connection                                                                                                    | Security     |               |       |        |       |   |
|     |                                                                                                    |                                                                                                    |                                                                                                    |              |               |       |        |       |   |
|     |                                                                                                    |                                                                                                    | Security t                                                                                                    | ype:         | WPA2-Enter    | prise |        | ~     |   |
|     |                                                                                                    |                                                                                                    | Encryption                                                                                                    | n type:      | AES           |       |        | ~     |   |
|     |                                                                                                    | Choose a network authentication method:<br>Microsoft: Protected EAP (PEAP)<br>Remember my credentials for this connection each<br>time I'm logged on<br>Advanced settings |                                                                                                    |              |               |       |        |       |   |
|     |                                                                                                    |                                                                                                    |                                                                                                    |              |               |       |        |       |   |
|     |                                                                                                    |                                                                                                    |                                                                                                    |              |               |       |        |       |   |
|     |                                                                                                    |                                                                                                    |                                                                                                    |              |               |       |        |       |   |
|     |                                                                                                    |                                                                                                    |                                                                                                    |              |               | 0     | к      | Cance | ł |
| 22. | Logā <b>Advanced settings</b> ieklikšķini<br>lietotāja autentifikāciju                                                                   |                                                                                                    | Advanced settings X                                                                                                    |              |               |       |        |       |   |
|     |                                                                                                    |                                                                                                    | 802.1X set                                                                                                    | tings 802.1  | 11 settings   |       |        |       |   |
| 23. | Izvēlies lietotāja autentifikāciju<br><b>User authentication</b><br>Spied pogu <b>Save credentials</b>                                   | 22                                                                                                    | Spe                                                                                                    | cify authent | ication mode: |       |        |       | 1 |
|     |                                                                                                    |                                                                                                    | User or computer authentication V Save credentials 24.                                                                     |              |               |       |        |       |   |
| 24. |                                                                                                    | 23.                                                                                                    | User or computer authentication<br>Computer authentication<br>User authentication                                          |              |               |       |        |       |   |
|     |                                                                                                    | Y                                                                                                    | Enable single sign on for this network                                                                                     |              |               |       |        |       |   |
|     |                                                                                                    | ſ                                                                                                    | Windows S                                                                                                    | acurity.     |               |       |        |       | ~ |
| 25. | leraksti Tev piešķirto Lattelecom WiFi<br>lietotājvārdu un paroli                                                                        |                                                                                                    | Save cr                                                                                                    | redential    | ls            |       |        |       | ^ |
| 26. | Spied pogu <b>OK</b>                                                                                                    |                                                                                                    | Saving your credentials allows your computer to connect to the network when you're not logged on (for example, to download |              |               |       |        |       |   |
| (!) | Atpakaļejošā secībā aizver atvērtos<br>uzstādījumu logus, spiežot pogu OK ,<br>lai saglabātu veiktās izmaiņas:<br>Advanced settings → OK |                                                                                                    | updatesj.                                                                                                    |              |               |       |        |       |   |
|     |                                                                                                    | 25.                                                                                                    | tet_plus-lietotajvards                                                                                                    |              |               |       |        |       |   |
|     |                                                                                                    |                                                                                                    | ••••••                                                                                                    |              |               |       |        |       |   |
|     | -<br>Lattelecom_plus Wireless Network<br>Properties → OK                                                                                 | 26.                                                                                                    |                                                                                                    | ОК           |               |       | Cancel |       |   |
|     | Pēdējā logā <b>Manually connect to a</b><br>wireless network (Successfully added<br>Tet_plus) spied aizvēršanas pogu<br>Close            |                                                                                                    |                                                                                                    |              |               |       |        |       |   |

Ja visas darbības izpildītas pareizi, pēc brīža dators savienosies ar Tet\_plus tīklu, un pieejamo WiFi tīklu sarakstā parādīsies veiksmīga savienojuma paziņojums